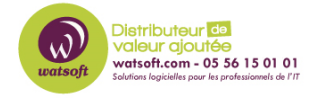

Base de connaissances > N-sight RMM > Comment configurer un compte utilisateur pour vos clients dans N-able RMM ?

## Comment configurer un compte utilisateur pour vos clients dans N-able RMM ?

Maxime - 2021-03-19 - N-sight RMM

Lorsque vous souhaitez créer un compte pour un de vos clients dans la solution N-able RMM afin de le déléguer un droit à la console, il est important et primordiale d'utiliser le profil "Client" lors de la création du compte.

## Il faut pour cela

1. Se dirigez dans le menu "Paramètres"-> Utilisateurs-> Comptes utilisateurs

|   | Paramè                        | ètres généraux                   |  |  |                      | ixte                   | Appareils mobile       |          |
|---|-------------------------------|----------------------------------|--|--|----------------------|------------------------|------------------------|----------|
|   | Paramè                        | Paramètres du tableau d'ensemble |  |  |                      |                        | e de fond à distance 🕶 |          |
|   | Utilisateurs •                |                                  |  |  | Comptes utilisateurs |                        |                        |          |
| 0 | Configurer les liens externes |                                  |  |  |                      | Rôles et autorisations |                        | tions    |
|   | PSA Int                       | tegration                        |  |  | ١                    |                        | Groupes de clients     |          |
|   |                               |                                  |  |  |                      |                        | Comptes utilis         | ateurs   |
|   |                               |                                  |  |  |                      |                        | - Aigutar un           | utilizat |

3. Renseignez les champs comme dans l'exemple suivant et donnez lui accès au site client que vous avez crée pour lui

|                        | Modifier le nom a utilisateur | које   | Groupe de clients |   |
|------------------------|-------------------------------|--------|-------------------|---|
| monclient@monclient.fr |                               | Client | test              | ~ |

Indiquez bien comme "Rôle" le profil "Client".